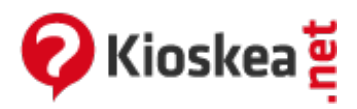

# Windows Live Movie Maker: Crear vídeo con fotos y música

Junio 2014

Si estás buscando un programa para crear un video con tus fotos y ponerle música de fondo, entonces el programa que necesitas es <u>Windows Live Movie Maker</u>. Si tienes Windows Vista o 7 no tendrás que descargar nada ya que viene incluido en el paquete de instalación del sistema operativo. Ahora veamos pasos a paso como crear tu vídeo:

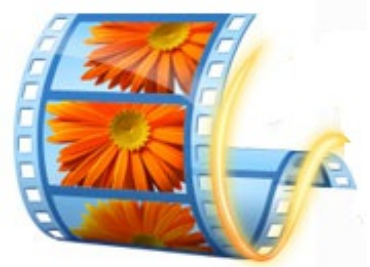

## Agregar fotos y música al proyecto

- Abre Windows Live Movie Maker (botón Inicio > Todos los programas > WLMM)
- En la ficha "Principal", haz clic en "Agregar vídeos y fotos"
- En la ventana que se abre, selecciona las fotos que quieres incluir en tu proyecto y haz clic en el botón "Abrir" (para seleccionar varias fotos a la vez, mantén presionado la tecla Ctrl mientras seleccionas las fotos con el ratón)
- Las fotos aparecerán automáticamente en el Guion gráfico. Allí, puedes modificar la secuencia de las fotos arrastrándolas con el ratón.
- Para agregar música de fondo a tu video, haz clic en el botón "Agregar música" y selecciónalo en tu disco duro.

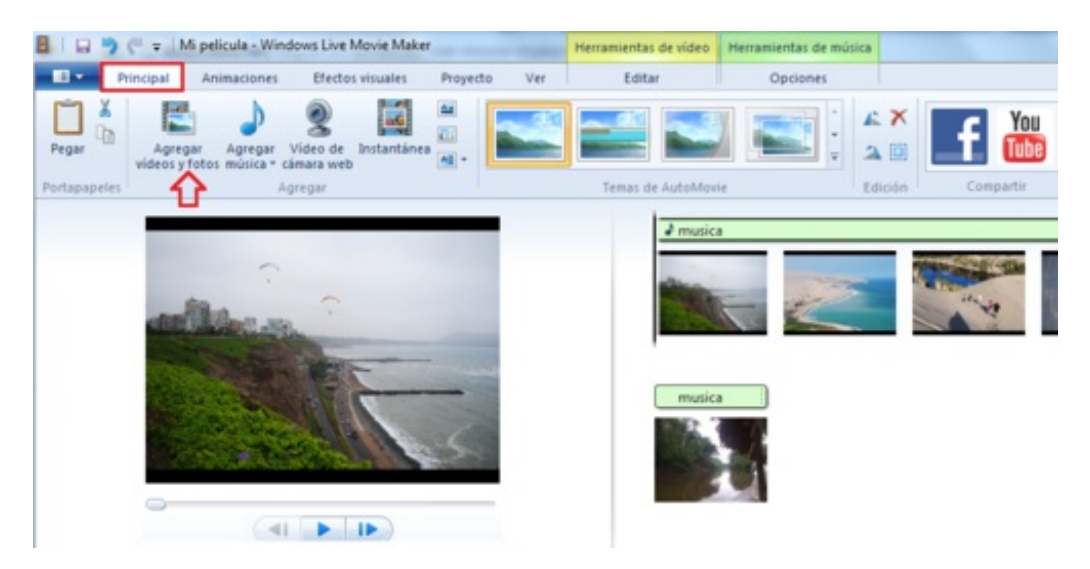

#### Añadir transiciones

Para añadir una transición entre dos fotos, hacemos clic en una de las fotos y luego hacemos

clic en la ficha "Animaciones", luego seleccionamos una de las transiciones que aparecen. Si queremos que todas las fotos tengan la misma transición hacemos clic en "Aplicar a todo".

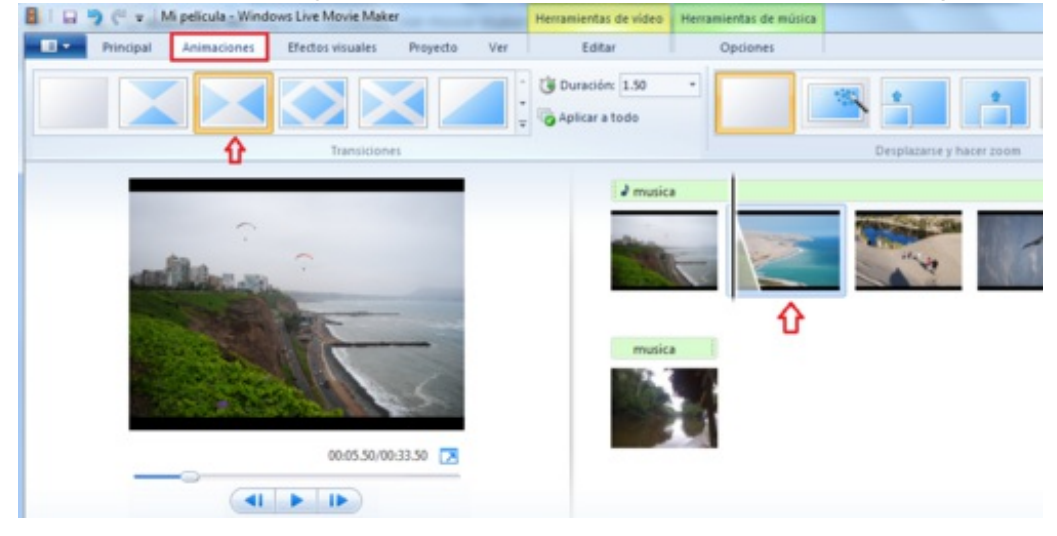

#### Agregar un titulo y créditos

 Podemos agregar un título para que aparezca al inicio de nuestro vídeo. Para esto, hacemos clic en la ficha "Principal" y en la sección "Agregar" hacemos clic en el botón "Agregar titulo" (el primero a la derecha de "Instantánea")

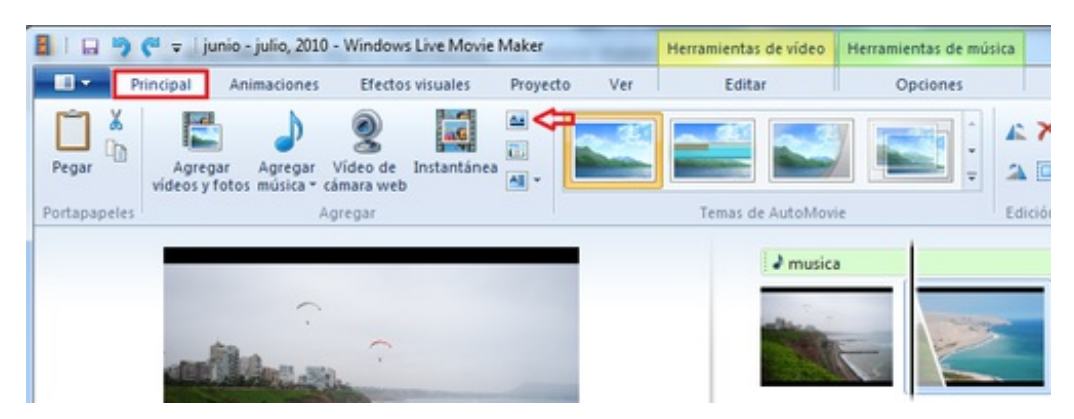

- Luego ingresamos el texto que queramos que aparezca
- Para agregar créditos, hacemos clic en el botón "Agregar créditos"

#### Guardar el archivo de video

Para guardar nuestra creación en el disco duro:

• En la ficha "Principal", abrimos el menú desplegable en "Guardar película" y seleccionamos "Recomendada para este proyecto"

| Herramientas de texto |                   |                       |                                          |
|-----------------------|-------------------|-----------------------|------------------------------------------|
| Formato               |                   |                       |                                          |
| ×<br>SkyDrive         | f 🚻 🕯             | Guardar<br>película * |                                          |
| ición                 | Compartir         | Configu               | uración recomendada                      |
| Double Enfance)       |                   |                       | Recomendada para este proyecto           |
|                       | State State ( All | Configu               | uración común                            |
|                       | 11 12             |                       | <u>P</u> ara pantalla de alta definición |
|                       |                   | 6                     | <u>G</u> rabar un DVD                    |

- En la ventana que se abre, ingresamos un nombre para el archivo, seleccionamos la carpeta donde será guardado y hacemos clic en "Guardar"
- El archivo de video es guardado enformato .wmv y puedes reproducirlo con un reproductor multimedia, como Windows Media Player o <u>VLC</u>.

### Compartir el video en YouTube o Facebook

Para compartir el video en YouTube o Facebook, haz clic en el botón correspondiente en la categoría "Compartir" de la ficha "Principal". Luego sigue las indicaciones.

Este documento intitulado « <u>Windows Live Movie Maker: Crear vídeo con fotos y música</u> » de <u>Kioskea</u> (<u>es.kioskea.net</u>) esta puesto a diposición bajo la licencia <u>Creative Commons</u>. Puede copiar, modificar bajo las condiciones puestas por la licencia, siempre que esta nota sea visible.